# ClinicalKey®

Guida rapida all'uso

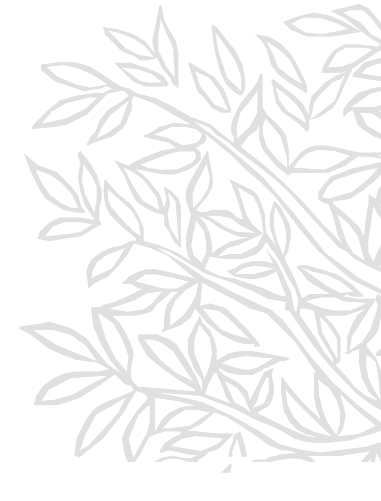

ClinicalKey ti supporta con una varietà di contenuti approfonditi in oltre 30 specialità

- Libri e riviste con testi completi
- Clinical overviews
- Schede dei farmaci
- Video di procedure
- Trial clinici

- Immagini
- Linee guida
- Dispense personalizzabili sull'educazione del paziente
- Abstracts MEDLINE<sup>®</sup>
- Calcolatori clinici

## Crea il tuo account personale

- 1. Visita clinicalkey.com da un computer connesso alla rete internet aziendale.
- 2. Fai clic su Registrati nell'angolo in alto a destra.
- 3. Inserisci i dati richiesti usa l'indirizzo email che hai presso il tuo ente che diventerà il tuo username.
- 4. Fai clic su Registrati per generare un'email di conferma.

Attiva l'accesso remoto di ClinicalKey per accedere da qualsiasi rete e tramite l'App per cellulare.

- 1. Assicurati di avere già creato il tuo account personale.
- Vai alla pagina di login clinicalkey.com/#!/login e fai clic su Richiedi subito sotto la sezione Accesso Remoto nell'angolo in basso a destra. Nota: Prima di fare clic su Richiedi subito assicurati di essere uscito da ClinicalKey o qualsiasi altro prodotto di Elsevier.
- 3. Inserisci il tuo indirizzo email istituzionale e fai clic su Continua per generare l'email di attivazione.
- 4. Apri la tua email di attivazione entro 60 minuti e fai clic sul link per attivare il tuo accesso remoto.

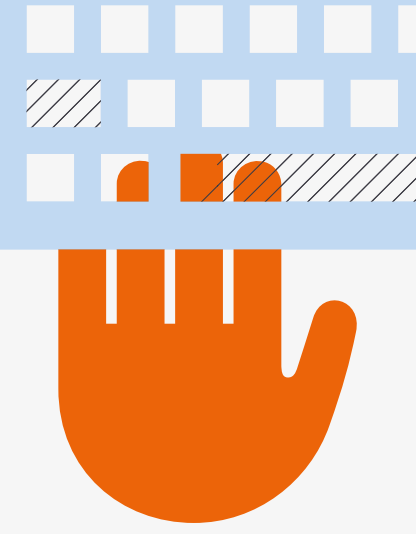

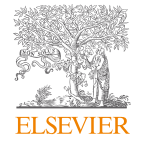

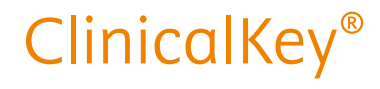

## Cercare e navigare in ClinicalKey

Inizia a digitare nel box di ricerca della homepage homepage il tuo argomento di interesse.. Ti compariranno già i suggerimenti per le informazioni da inserire.

Naviga per tipo di contenuto nel menu naviga della homepage o nel menù a tendina nella parte in alto di qualsiasi altra pagina. Accedi a centinaia di strumenti di calcolo e comparazione clinica dal menu Strumenti.

- I risultati della ricerca appariranno ordinati per rilevanza clinica, sulla base dei termini inseriti.
- Filtra i risultati per tipo di contenuto, specialità o data di pubblicazione.

#### ClinicalKey - La guida alle risposte più rilevanti а ✓ Digita la tua ricerca Tutti Naviga i contenuti clinici Clinical Overviews Monografie del farmaco > Calcolatori Overviews classe di farmaci > Riepiloghi completi delle Informazioni su farmaci per Strumenti interattivi per facilitare Trova le migliori opzioni di condizioni di supporto ai quesiti guidare le decisioni terapeutiche trattamento, diagnosi e screening trattamento all'interno di una clinici classe di farmaci ELSEVIER ClinicalKey × Tutti ✓ pneumothorax Cerca $\equiv$ Nuova visualizzazione Naviga V Strumenti V Ricerche salvate Cronologia ricerche 24975 risultati 3 Pneumothorax Elimina i filtri X Sintesi della patologia > Vedi l'agome Filtrare per: Valuta i risultati 🙄 🐑 🙁 Goldman-Cecil Medicine - Goldman, Lee, MD: Schafer Tipo di contenuto: Andrew I MD Articoli di 16076 Ordina per: Rilevanza 🗸 Epidemiology and Pathobiology riviste CLINICAL OVERVIEW Spontaneous primary pneumothorax is more common in tall, young, thin men, presumably as Seleziona una opzione Pneumothorax, Spontaneous common in tai, young, tinin men, presumabiy as a result of rupture of preexisting apical blebs. It is associated with Marfan syndrome (Chapter 244) and Birt-Hogg-Dube syndrome. Secondary pneumothorax may be associated with a number of lung diseases including emphysema (Chapter Solo full text O Full text e Basic Information Definition A spontaneous pneumothorax (SP) is MEDLINE defined as air in the pleural space, collapsing the lung without a precipitating event. This can be primary SP (otherwise healthy people Meta-analyses 37 82 ), cystic fibrosis ( Chapter 83 ), granulomatous inflammation, necrotizing pneumonia, pulmonarv fibrosis ( Chapter 8 without any obvious underlying lung disease) o ... Randomized 179 Parikh, Mihir, MD. Pubblicato December 31, 2022. (2) 2023 Control Trials

## Creare una presentazione

Per creare le tue presentazioni velocemente e semplicemente utilizza la funzionalità apposita.

- Fai clic sull'icona Aggiungi alla presentazione per aggiungere alla tua presentazione qualsiasi immagine dai risultati di ricerca o navigazione.
- 2. Accedi alle Presentazioni nel menù principale del tuo profilo personale per creare e rivedere le presentazioni.
- 3. Fai clic su Esporta per convertire le tue presentazioni in PowerPoint o Keynote.

### Supporto

3

- Per ulteriori guide all'utilizzo consulta il Centro Risorse ClinicalKey alla pagina: https://elsevierresources.com/clinicalkey/it
- Se hai bisogno di assistenza tecnica, fai clic sul punto interrogativo in alto a destra nella pagina. Contattaci tramite una delle modalità proposte oppure fai clic su Aiuto per consultare le FA

Per supporto all'utilizzo e formazione il tuo contatto Elsevier è: Valentina Sasselli, Customer Success Manager, Elsevier Health. v.sasselli@elsevier.com

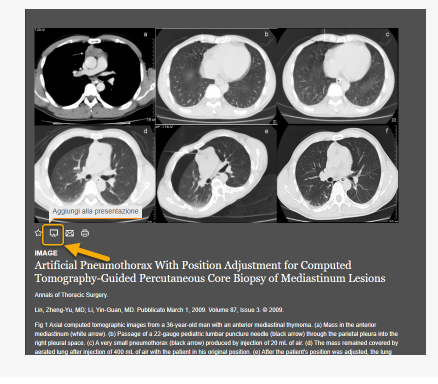

| Ì           | Contattaci telefonicament |
|-------------|---------------------------|
| $\boxtimes$ | Contattaci via email      |
| (?)         | Aiuto                     |

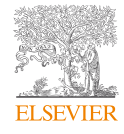

ClinicalKey®